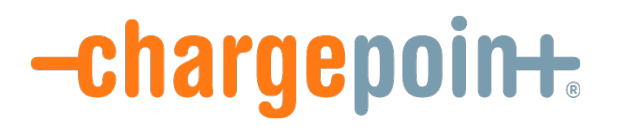

# ChargePoint Home Activation Guide

Prepared for:

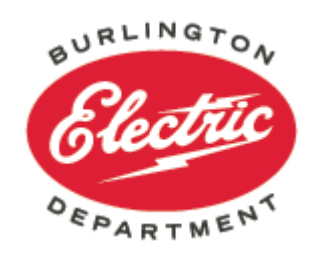

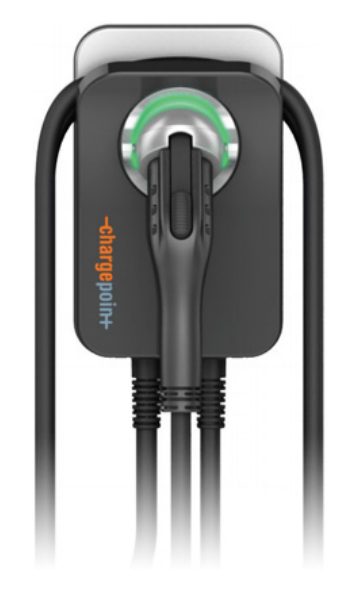

© 2017 ChargePoint, Inc.

### Introduction

- + Hello and welcome to the Burlington Electric Department's Smart Home EV Charging Program!
- + The following information is provided to help guide you through the activation process of your newly installed ChargePoint Home charging station.

+ Let's get started!

### **Requirements to Activate the Home Station**

- + Know the "NAME" and "PASSWORD" for your Home WiFi
- + Make sure your Home WiFi is "ON"
- + Grab your iOS (Apple) or Android Mobile Phone
- + Make sure <u>Bluetooth</u> on your Phone is "ON"
- + Download the ChargePoint mobile app (free)
- + Set Up ChargePoint Account (free)

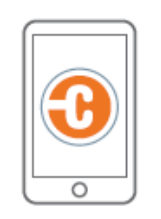

ChargePoint Mobile App

-chargepoint.

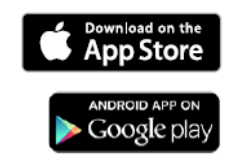

### **Home Station Activation**

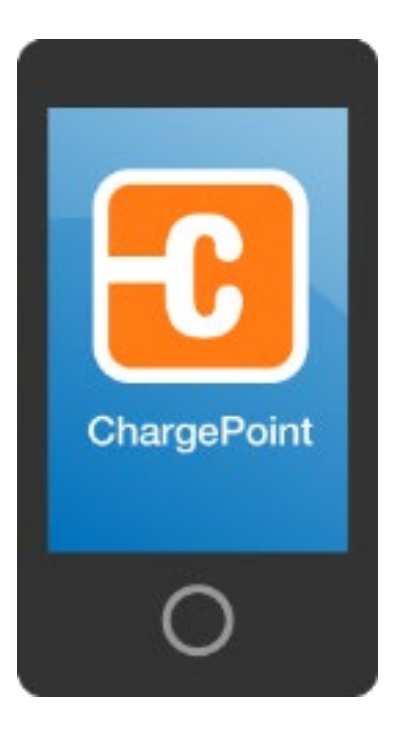

**Download the ChargePoint app** on to your mobile phone.

If you have not set up an account, **please create an account using the app** or by visiting: <u>www.chargepoint.com</u> And click: Log In Then click: Sign Up

Make sure Bluetooth is "ON"

# **Home Station Activation**

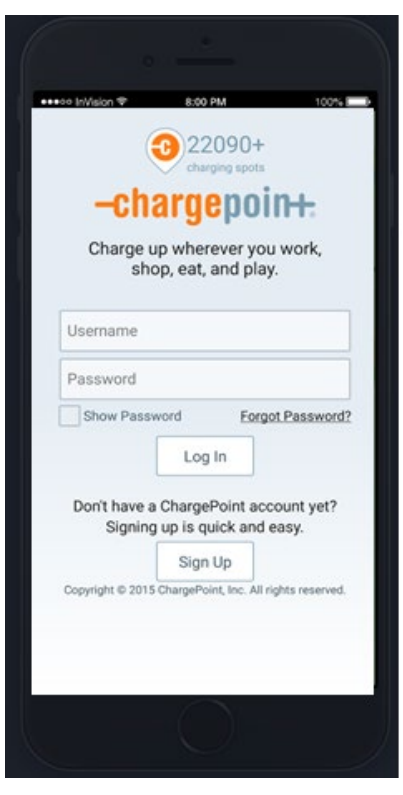

1. Sign in to your ChargePoint Account

### **Home Station Activation**

0

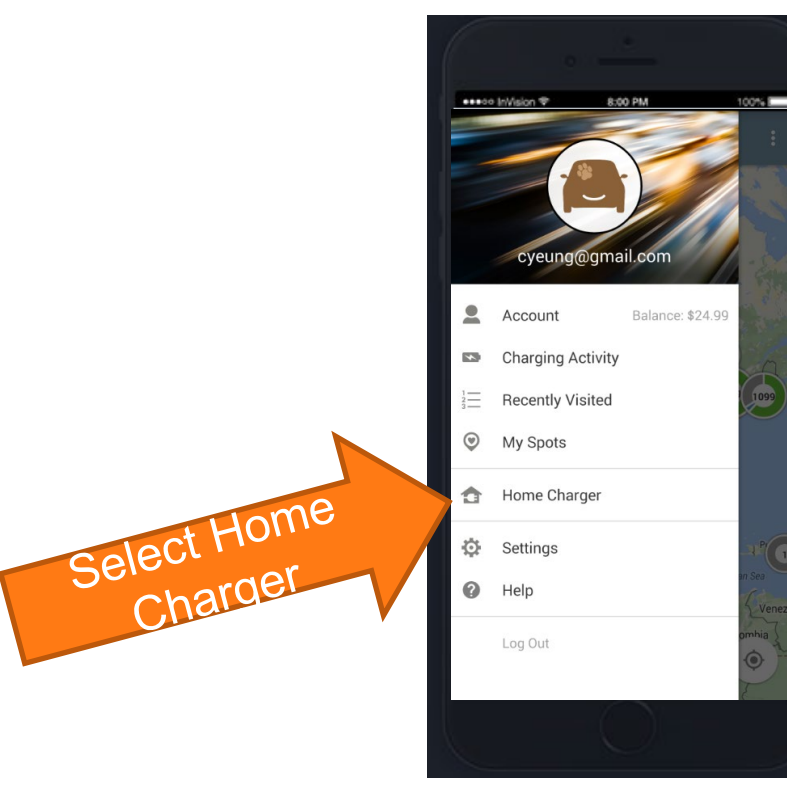

1. Sign in to ChargePoint

2. Select Home Charger

# **Home Station Activation**

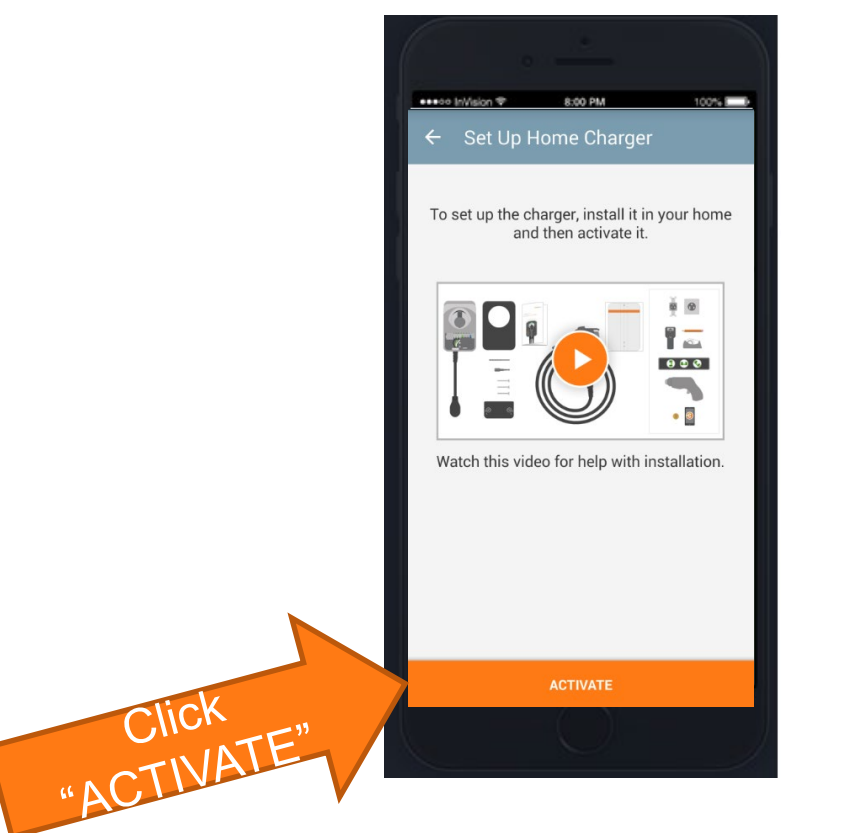

#### 1. Sign in to ChargePoint

2. Select Home Charger

3. Click Activate

© 2017 ChargePoint, Inc.

# **Home Station Activation**

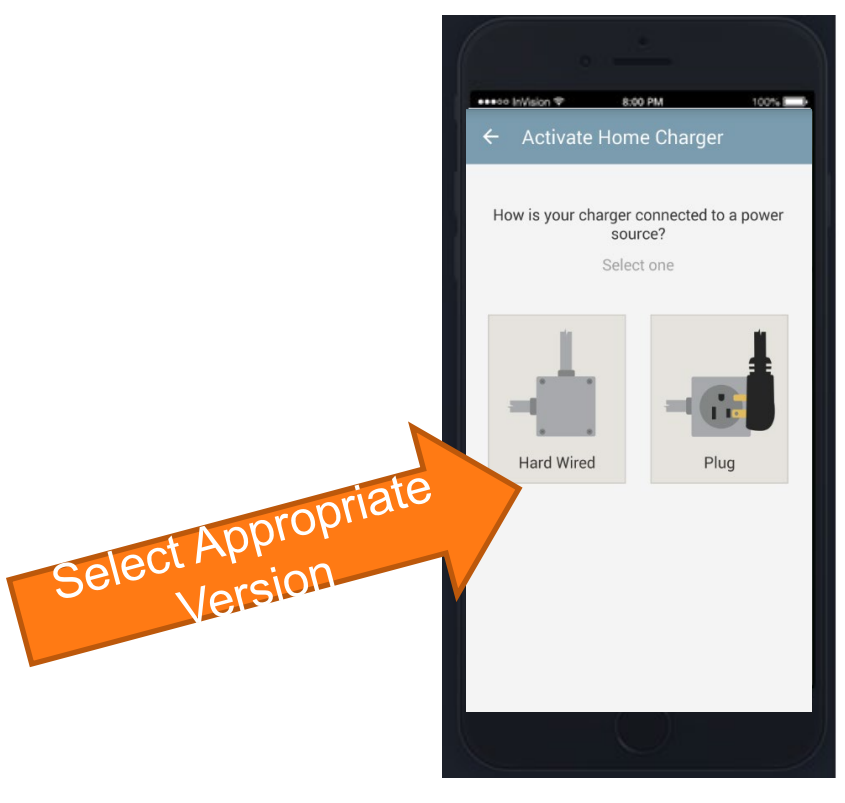

#### 1. Sign in to ChargePoint

- 2. Select Home Charger
- 3. Click Activate
- 4. Select the power source: Hard wired or Plug

# **Home Station Activation**

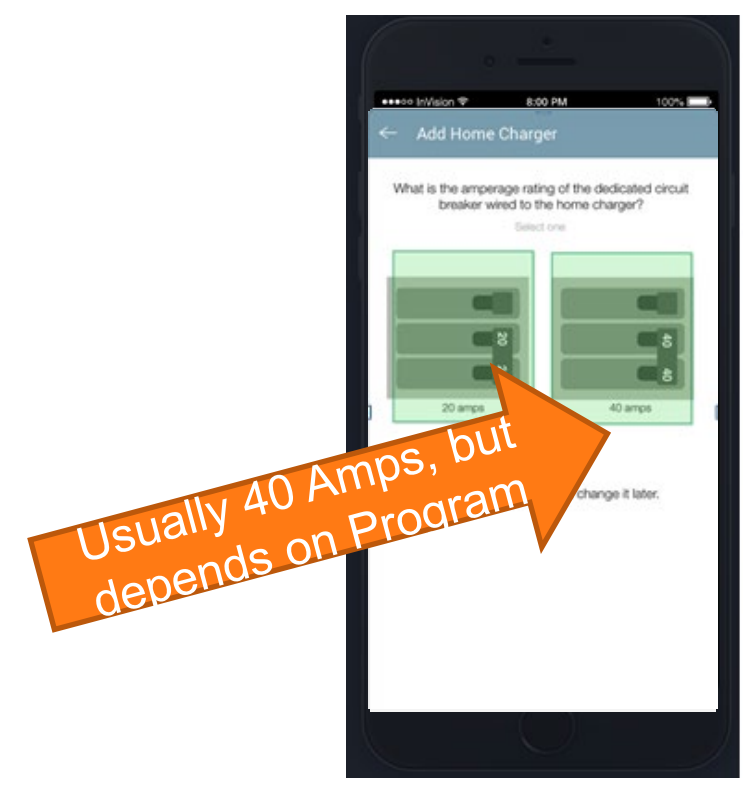

#### 1. Sign in to ChargePoint

- 2. Select Home Charger
- 3. Click Activate
- 4. Select the power source: Hard wired or Plug

5. Select Amperage rating of the dedicated circuit (if Hard Wired)

# **Home Station Activation**

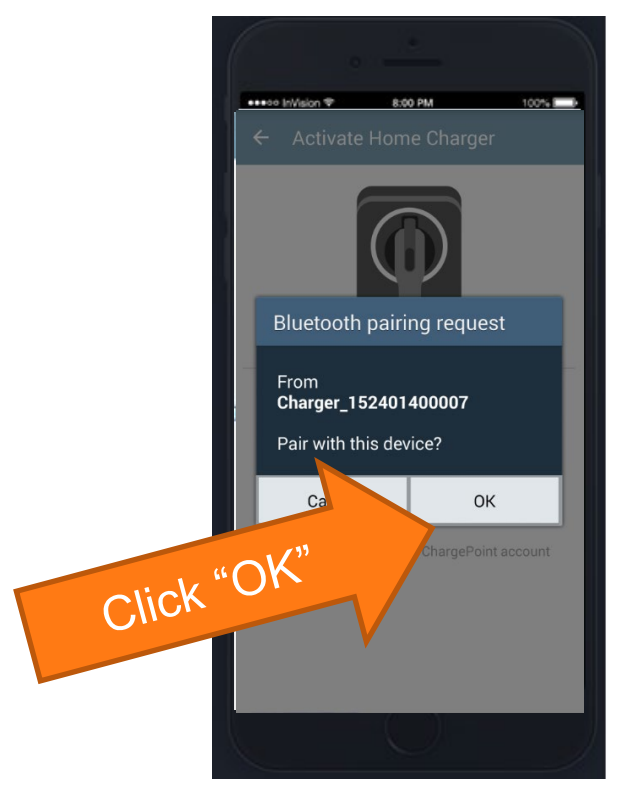

- 1. Sign in to ChargePoint Account
- 2. Select Home Charger
- 3. Click Activate
- 4. Select the power source: Hard wired or Plug
- 5. Select Amperage rating of the dedicated circuit (if Hard Wired)

6. Confirm Bluetooth pairing request

# **Home Station Activation**

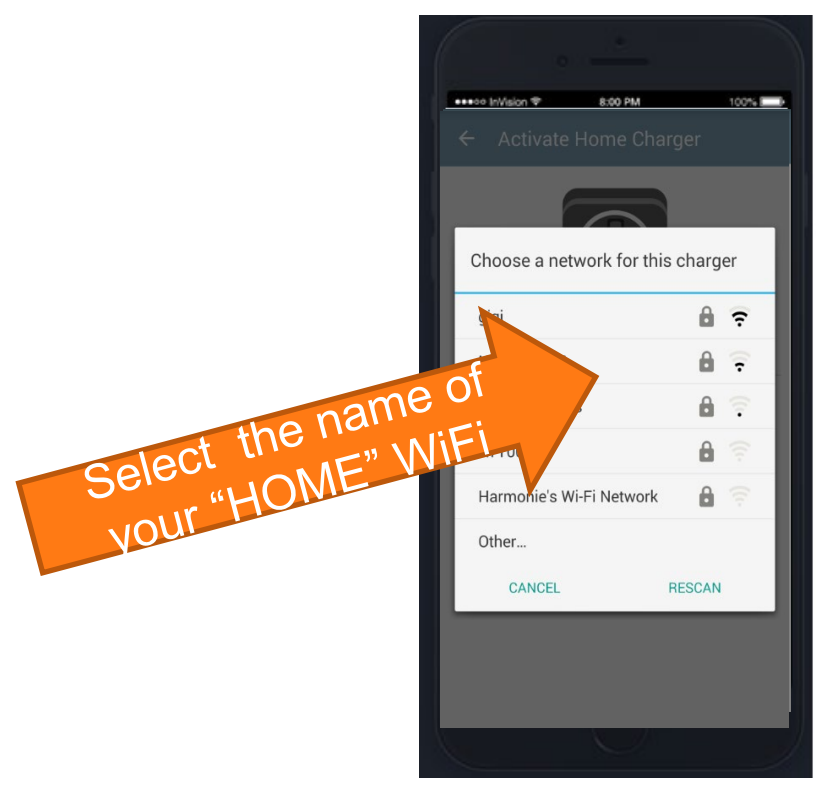

#### 1. Sign in to ChargePoint Account

- 2. Select Home Charger
- 3. Click Activate
- 4. Select the power source: Hard wired or Plug
- 5. Select Amperage rating of the dedicated circuit (if Hard Wired)
- 6. Confirm Bluetooth pairing request
- 7. Choose your Home Network for the charger and enter password

# **Home Station Activation**

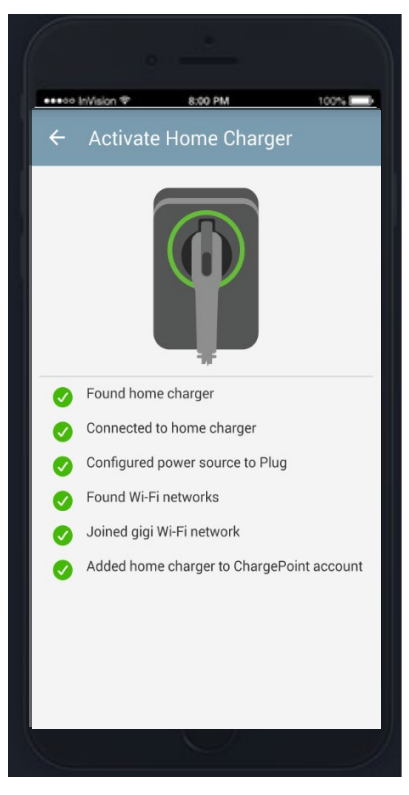

- 1. Sign in to ChargePoint Account
- 2. Select Home Charger
- 3. Click Activate

4. Select the power source: Hard wired or Plug

5. Select Amperage rating of the dedicated circuit (if Hard Wired)

- 6. Confirm Bluetooth pairing request
- 7. Choosing a Network for the charger and enter password

8. Station activation status screen will confirm successful completion of each step with a green check

# **Home Station Activation**

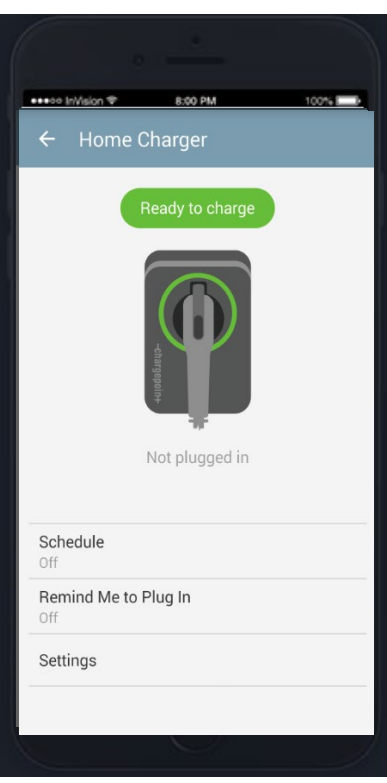

#### 1. Sign in to ChargePoint Account

2. Select Home Charger

#### 3. Click Activate

- 4. Select the power source: Hard wired or Plug
- 5. Select Amperage rating of the dedicated circuit (if Hard Wired)
- 6. Confirm Bluetooth pairing request
- 7. Choosing a Network for the charger and enter password
- 8. Station activation status screen will confirm successful completion of each step
- 9. Activation Completed

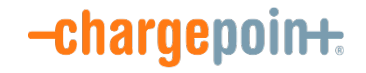

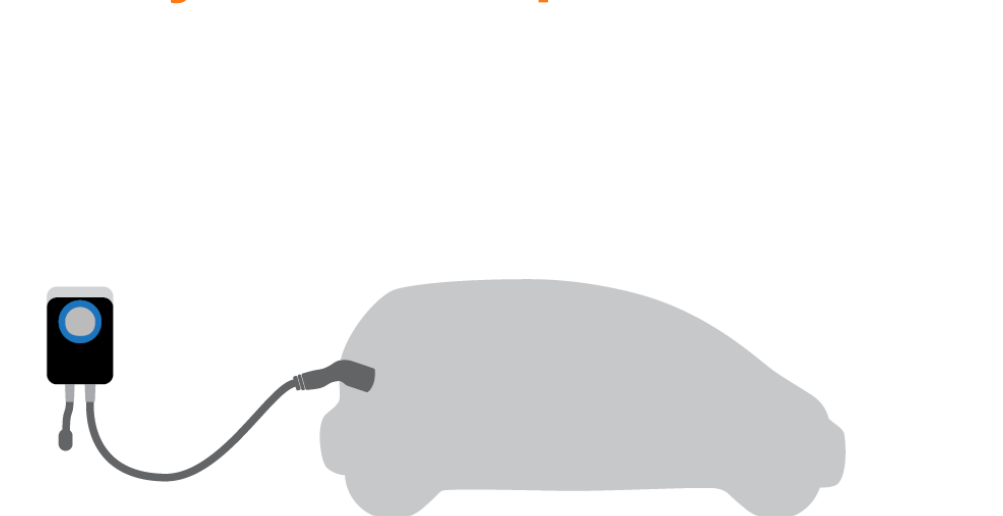

**Verify Station Operation** 

Plug in your electric vehicle to start a charge. The status light on the charger will show green until plugged in – then change to blue once plugged in and will start to blink blue when charging

Status Light

© 2017 ChargePoint, Inc.

# **Verify Station Operation Status**

ChargePoint<sup>®</sup> Home Status Key

#### Not Connected to Internet

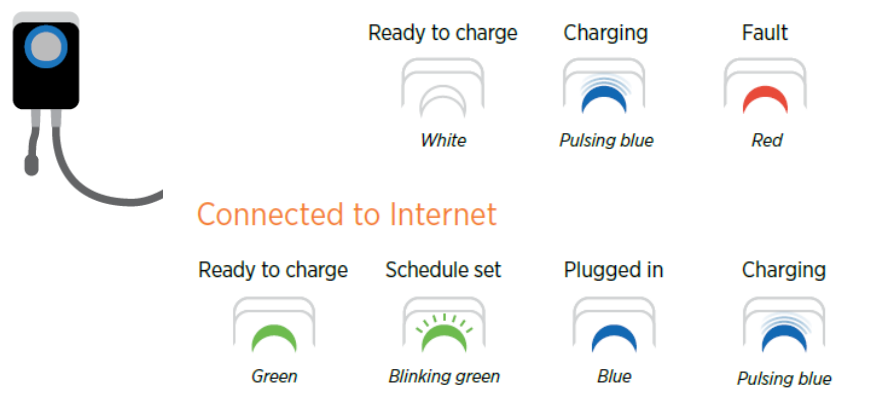

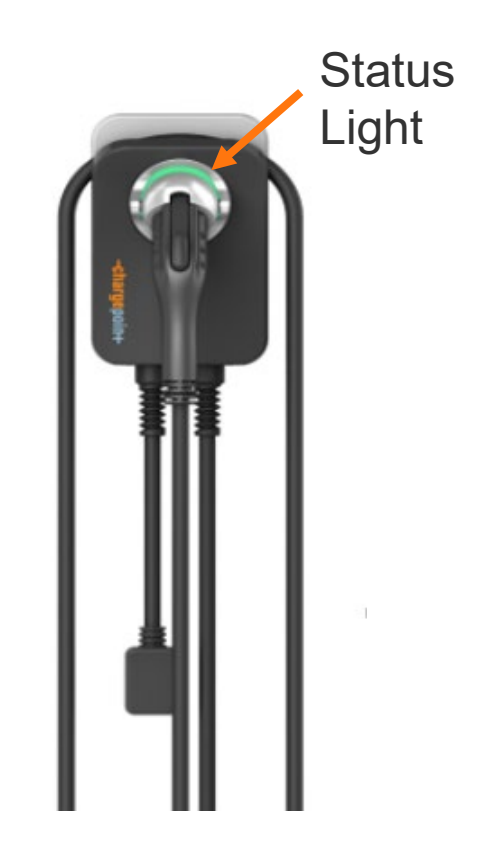

Fault

Red

### **Questions? Need Additional Support?**

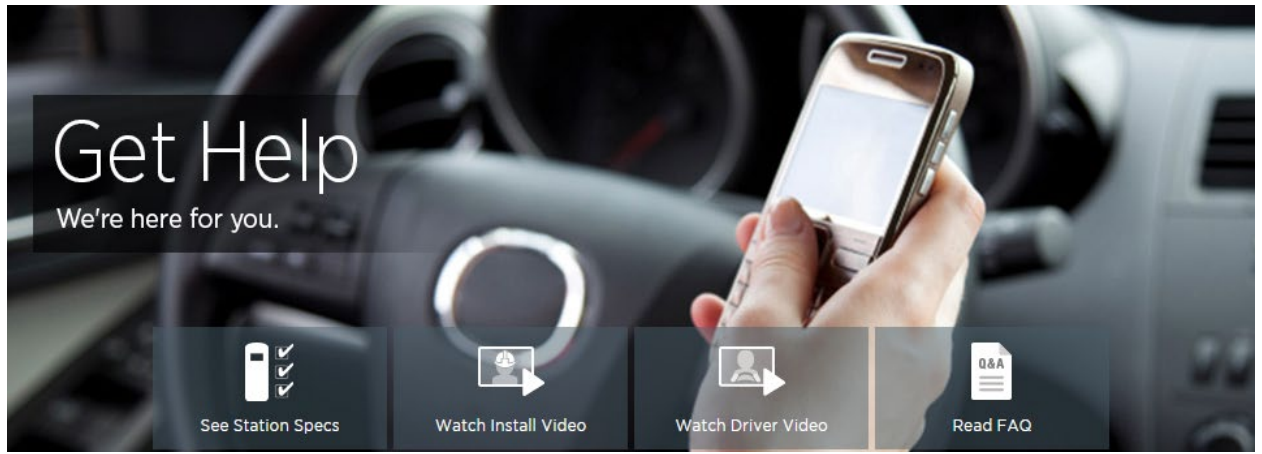

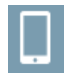

 $\times$ 

ChargePoint Support at 1-888-758-4389

#### support@chargepoint.com

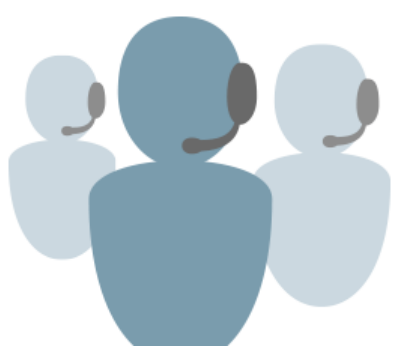

# **Driving a Better Way**